## 技術ノート KGTN 2016120603

## 現象

[Windows/PowerShell/ExPack] ワークグループ環境&複数の GG サーバーで NAS 上にマイドキュメントやお 気に入りを配置した運用環境の構築手順は?

## 説 明

ここで記述する内容は、他の情報(技術ノート, PowerShell, Batch, NAS, etc...)を前提としており、閉じた内容でないことをご理解下さい.また、 PowerShell をリモート実行出来る環境が構築されていることも前提としています.

[STEP#0]

・管理サーバー・GG サーバー・NAS のホスト名および IP アドレスを決める (採取する).

・スクリプト genProfileFolderList.ps1 に設定情報をセットする.

・スクリプト genProfileSymbolicLinkList. ps1 に設定情報をセットする.

スクリプト genProfileFolderList. ps1 の設定情報

スクリプト genProfileSymbolicLinkList.ps1 の設定情報

[STEP#1] NAS

・登録するアカウントの情報「ユーザーIDとパスワードなど」を決める.

- ・NAS のツールを使用し、NAS 上にユーザーおよびユーザー単位の共有フォルダーを作成する.
- 例: ¥¥192.168.0.2¥|oca|User001, ¥¥192.168.0.2¥|oca|User002, etc...
- ・共有フォルダーのアクセス権は、共有アクセス許可および NTFS アクセス許可ともに各ユーザーに "フル コントロール" のアクセス許可を付与する. さらに、管理のため Administrator および Administrators にも" フル コントロール" のアクセス許可を付与する.

参考: <u>https://technet.microsoft.com/ja-jp/library/cc754178(v=ws.11).aspx</u>

| ■サーバー マネージャー                                                                                                    |                                                                                                    |                                                                                                    |                                              |                                    |   |
|----------------------------------------------------------------------------------------------------|----------------------------------------------------------------------------------------------------|----------------------------------------------------------------------------------------------------|----------------------------------------------|------------------------------------|---|
| ファイル(E) 操作(A) 表示(Y) へ                                                                                                    | 11ブ(円)                                                                                                    |                                                                                                    |                                              |                                    |   |
| 🗢 🔿 🖄 📆 🙆 🛃                                                                                                    | 1                                                                                                    |                                                                                                    |                                              |                                    |   |
| <ul> <li>サーバーマネージャー (WS2008R2-</li> <li>● 役割</li> <li>● 役割</li> <li>● 線形</li> <li>● 第255</li> <li>● タスクスケジューラ</li> <li>● セキュリティが発生しざれた Wit</li> <li>● サービス</li> <li>● サービス</li> <li>● サービス</li> <li>● サービス</li> <li>● サービス</li> <li>● サービス</li> <li>● ローカル ユーザーとグループ</li> <li>● ユーザ</li> <li>○ ブルーフ</li> <li>● ヨーブ</li> <li>● 第26</li> <li>● 第26</li> <li>● ローカル</li> <li>● ローカル ユーザーとグループ</li> <li>● ローカ</li> <li>● ローカ<th><u>2</u>-ザ- 10 2-ザ-<br/>名前 7/4<br/>Administrator<br/>Guest<br/>Guest<br/>Guest<br/>GuestUser001 local<br/>GuestUser003 local<br/>GuestUser004 local<br/>GuestUser011 local<br/>GuestUser011 local<br/>GuestUser013 local<br/>GuestUser013 local</th><th>ホーム<br/>IUSer001<br/>IUSer002<br/>IUSer004<br/>IUSer004<br/>IUSer011<br/>IUSer011<br/>IUSer012<br/>IUSer013</th><th><u>120月</u><br/>コンピューター/ドメイン(<br/>コンピューター/ドメイン</th><th>J+作           ユーザー           他の妹衆作</th><th>•</th></li></ul> | <u>2</u> -ザ- 10 2-ザ-<br>名前 7/4<br>Administrator<br>Guest<br>Guest<br>Guest<br>GuestUser001 local<br>GuestUser003 local<br>GuestUser004 local<br>GuestUser011 local<br>GuestUser011 local<br>GuestUser013 local<br>GuestUser013 local | ホーム<br>IUSer001<br>IUSer002<br>IUSer004<br>IUSer004<br>IUSer011<br>IUSer011<br>IUSer012<br>IUSer013 | <u>120月</u><br>コンピューター/ドメイン(<br>コンピューター/ドメイン | J+作           ユーザー           他の妹衆作 | • |
|                                                                                                    | •                                                                                                    |                                                                                                    |                                              | <u> </u>                           |   |

| 📙 НОМЕ          |                            |                  |            |     |
|-----------------|----------------------------|------------------|------------|-----|
|                 | ?— ★ Windows (C:) ★ HOME ★ | ▼ MOMEの検索        |            | 2   |
| 整理 👻 ライブラリに追加   | ▼ 共有 ▼ 新しいフォルダー            |                  | ≣≡ ▼       |     |
| 🖕 お気に入り 🔺       | 名前 ▲                       | 更新日時             | 種類         | サイズ |
| אייםעלא 🙀       | 퉬 localUser001             | 2016/12/05 19:44 | ファイル フォルダー |     |
| ■ デスクトップ        | 퉬 localUser002             | 2016/12/05 19:44 | ファイル フォルダー |     |
| "遭 策近表示∪に場別     | 퉬 localUser003             | 2016/12/06 9:44  | ファイル フォルダー |     |
| 詞 ライブラリ         | 퉬 localUser004             | 2016/12/05 11:00 | ファイル フォルダー |     |
| אלאב 🗃 👔        | 퉬 localUser005             | 2016/12/05 11:00 | ファイル フォルダー |     |
| ビクチャ            | 🚇 localUser011             | 2016/12/07 9:33  | ファイル フォルダー |     |
| ビナオ<br>♪ ミュージック | 퉬 localUser012             | 2016/12/07 9:33  | ファイル フォルダー |     |
| <b>●</b> 1 757  | 퉲 localUser018             | 2016/12/07 9:33  | ファイル フォルダー |     |
| 📮 אירע 🗐        |                            |                  |            |     |
| 📇 Windows (C:)  |                            |                  |            |     |
| <b></b>         | <u> </u>                   |                  |            |     |
| 8個の項目           |                            |                  |            |     |

| Administrators (WS2008R2-ISL<br>LocalUser011 (WS2008R2-ISUM | IMI1¥Administrators)<br>III¥localUser011) | 1      |
|-------------------------------------------------------------|-------------------------------------------|--------|
|                                                             |                                           | 肖J际(R) |
| icalUser011のアクセス許可(P)                                       | 許可                                        | 拒否     |
| フル コントロール<br>変更<br>読み取り                                     | N<br>N<br>N                               |        |
|                                                             |                                           |        |

| と般   共有   セキュリティ   以前のバー       | ジョン   カスタマイス      | \$ <b> </b> |
|--------------------------------|-------------------|-------------|
| オブジェクト名: C:¥HOME¥localUser     | r011              |             |
| グループ名またはユーザー名(G):              |                   |             |
| & CREATOR OWNER                |                   |             |
| SYSTEM                         |                   |             |
| LocalUser011 (WS2008R2-ISUMI1  | ¥localUser011)    | <u></u>     |
| Administrators (WS2008R2-150M  | 11#Administrators | s/          |
| アクセス許可を変更するには [編集] をクリ         | ック:               | 編集(E)       |
| localUser011 のアクセス許可(P)        |                   | 拒否          |
| フル コントロール                      | ~                 |             |
| 変更                             | ~                 |             |
| 読み取りと実行                        | ~                 |             |
| フォルダーの内容の一覧表示                  | ~                 |             |
| 読み取り                           | ~                 |             |
| 書き込み                           | 1                 | <u> </u>    |
| 特殊なアクセス許可または詳細設定を表注            | 示するには、            | 詳細設定(V)     |
| は手市面は又た」をジリックしより。              |                   |             |
| フリンコ キリジャレフリンコンケナ 小三米 (m + 主 二 | します。              |             |
| アクセス利用化アクセス計りの計画を表示。           |                   |             |

[STEP#2] 管理サーバー

- ・GG サーバーの情報を構成ファイル Conf¥confHostList.ps1 に記述する.
- ・アカウント情報を構成ファイル Conf¥confUserList. ps1 に記述する.
- ・スクリプト addUserList. ps1 を実行する.
  - → 各 GG サーバーにアカウントが作成される.
- ・スクリプト genRDSLogonList. ps1 を実行する.
- → 各 GG サーバーへ RDS でログオンするバッチが生成される.
- ・スクリプト genProfileFolderList. ps1 を実行する.
- → 生成された Gen¥MakeProfileFolder.bat を NAS ヘコピーする.
- ・スクリプト genProfileSymbolicLinkList. ps1 を実行する.
  - → 生成された MakeProfileSymbolicLink. bat を各 GG サーバーヘコピーする.

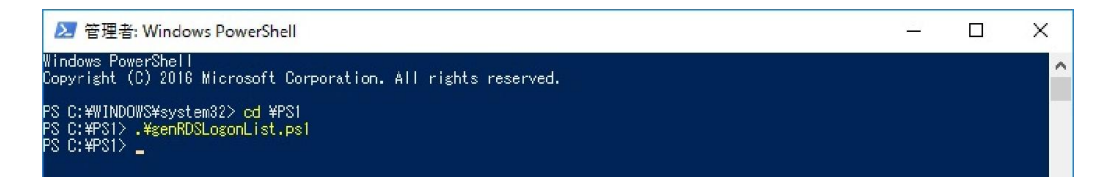

②管理書: Windows PowerShell - □ × Windows PowerShell Copyright (C) 2016 Microsoft Corporation. All rights reserved. PS C: ¥WINDOWS¥system32> cd ¥PS1 PS C: ¥PS1> ↓¥genProfileFolderList.ps1 PS C: ¥PS1>

管理者: Windows PowerShell ー ロ × Windows PowerShell Copyright (C) 2016 Microsoft Corporation. All rights reserved. PS C:WUINDOUKS¥system82> cd ¥PS1 PS C:¥PS1> .¥genProfileSymbolicLinkList.ps1 PS C:¥PS1> [STEP#3] 管理サーバー

・バッチ Gen¥RDSrdsLogon-xxx. xxx. xxx. bat (各 GG サーバー)を実行する. → 各サーバー&各ユーザーでログオンしログアウトする (プロファイルのフォルダーが作成される).

| <mark></mark> | -ザ-<br>共有 | 表示                  |                  | _          |     |
|---------------|-----------|---------------------|------------------|------------|-----|
| ← → ~ ↑ 🚺     | > PC      | > SYS (C:) > ユーザー > | 5 v              | ユーザーの検索    | م   |
| a OneDrive    | ^         | 名前                  | 更新日時             | 種類         | サイズ |
| <b>D D</b> C  |           | Default.migrated    | 2016/12/05 8:04  | ファイル フォルダー |     |
|               |           | 📙 DefaultAppPool    | 2016/12/05 8:14  | ファイル フォルダー |     |
|               |           | localUser001        | 2016/12/06 10:05 | ファイル フォルダー |     |
| 🔜 デスクトップ      |           | 📙 localuser002      | 2016/12/07 8:26  | ファイル フォルダー |     |
| 🚆 ドキュメント      |           | localUser003        | 2016/12/07 8:27  | ファイル フォルダー |     |
| ■ ピクチャ        |           | 📙 localUser011      | 2016/12/07 9:58  | ファイル フォルダー |     |
| 🔤 ビデオ         |           | ocalUser012         | 2016/12/07 9:59  | ファイル フォルダー |     |
| N == -25wp/7  |           | 📙 localUser013      | 2016/12/07 10:01 | ファイル フォルダー |     |
| 51(C)(C)      |           | 📙 user              | 2016/12/05 9:25  | ファイル フォルダー |     |
| SYS (C:)      |           | 📙 パブリック             | 2016/12/05 8:04  | ファイル フォルダー |     |
| DATA (R:)     |           |                     |                  |            | _   |
| 10個の項目        | ~ ·       |                     |                  |            |     |

[STEP#4] NAS

・管理者権限でバッチ MakeProfileFolder.bat を実行する.

→ ユーザー単位の共有フォルダーにマイドキュメント等が作られる.

| ◎ 管理者: コマンド プロンプト                                                                                             | - II X |
|----------------------------------------------------------------------------------------------------|--------|
| Microsoft Windows [Version 6.1.7601]<br>Copyright (c) 2009 Microsoft Corporation. All rights reserved.        |        |
| C:¥Users¥Administrator>cd ¥TEMP                                                                               |        |
| C:¥TEMP>MakeProfileFolder.bat                                                                                 |        |
| C:¥TEMP>mkdir C:¥HOME¥localUser011¥Documents                                                                  |        |
| C:¥TEMP>cacls C:¥HOME¥localUser011¥Documents /E /P localUser011:F<br>処理ディレクトリ: C:¥HOME¥localUser011¥Documents |        |
| C:¥TEMP>mkdir C:¥HOME¥localUser011¥Favorites                                                                  |        |
| C:¥TEMP>cacls C:¥HOME¥localUser011¥Favorites /E /P localUser011:F<br>処理ディレクトリ: C:¥HOME¥localUser011¥Favorites |        |
| C:¥TEMP>mkdir C:¥HOME¥localUser011¥Downloads                                                                  |        |
| C:¥TEMP>cacls C:¥HOME¥localUser011¥Downloads /E /P localUser011:F<br>処理ディレクトリ: C:¥HOME¥localUser011¥Downloads |        |
| C:¥TEMP>mkdir C:¥HOME¥localUser012¥Documents                                                                  |        |
| C:¥TEMP>cacls C:¥HOME¥localUser012¥Documents /E /P localUser012:F                                             | -      |

| 📗 localUser011    |                              |                     |            | <u>- 0 ×</u> |
|-------------------|------------------------------|---------------------|------------|--------------|
| 🕞 🗇 🖓 🕶 Windows 🕬 | (C:) + HOME + localUser011 + | 👻 🚺 🛛 localUser0110 | D検索        | 2            |
| 整理 🝷 ライブラリに追加     | ▼ 共有 ▼ 新しいフォルダー              |                     |            |              |
| 📃 デスクトップ 🔺        | 名前 ▲                         | 更新日時                | 種類         | サイズ          |
| 🔄 最近表示した場所        | 🔑 Documents                  | 2016/12/07 10:28    | ファイル フォルダー |              |
| 🚞 ライブラリ           | 퉬 Downloads                  | 2016/12/07 10:28    | ファイル フォルダー |              |
|                   | 퉬 Favorites                  | 2016/12/07 10:28    | ファイル フォルダー |              |
| ■ ピクチャ            |                              |                     |            |              |
| ビナオ<br>→ ミュージック   |                              |                     |            |              |
| • • • • • • • •   |                              |                     |            |              |
| איבטעב 📭          |                              |                     |            |              |
| 🏭 Windows (C:)    |                              |                     |            |              |
| 😘 ネットワーク          |                              |                     |            |              |
|                   |                              |                     |            |              |
|                   | иц. <b>22</b> н. <del></del> |                     |            |              |
|                   | いに 🖤 共有                      |                     |            |              |
|                   |                              |                     |            |              |

[STEP#5] 各 GG サーバー

-

🎝 ミュージック

DATA (R:)

🛀 SYS (C:)

💣 ネットワーク •�� ホームグループ

12個の項目

📲 ビデオ

7 リンク

₽検索

v <

🎝 ミュージック

🕐 保存したゲーム

・管理者権限でバッチ MakeProfileSymbolicLink. bat を実行する.

→ ローカルプロファイル中のフォルダーが削除され, NAS 上のユーザー単位の共有フォルダーへの シンボリック・リンクが作成される.

| 🔤 管理者: コマンドプロンス                                    | ۶ŀ                                                                    |                                               | _                                |              | ×          |
|----------------------------------------------------|-----------------------------------------------------------------------|-----------------------------------------------|----------------------------------|--------------|------------|
| Microsoft Windows<br>(c) 2016 Microsof             | [Version 10.0.14393]<br>Comparation All rights room                   | - mund                                        |                                  |              | ^          |
| (C) ZUTU MICTUSUL                                  | Corporation. All fights rese                                          | er veu.                                       |                                  |              |            |
| C:¥WINDOWS¥system(                                 | 32>cd ¥TEMP                                                           |                                               |                                  |              |            |
| C:¥TEMP>MakeProfi                                  | eSymbolicLink.bat                                                     |                                               |                                  |              |            |
| C:¥TEMP>rmdir /S/0                                 | ) C:¥Users¥localUser011¥Docume                                        | ents                                          |                                  |              |            |
| C:¥TEMP>mklink /D<br>C:¥Users¥localUse<br>リンクが作成され | C:¥Users¥localUser011¥Documer<br>011¥Documents <<===>> ¥¥192.1<br>ました | nts ¥¥192.168.0.2¥loc<br>68.0.2¥localUser011¥ | alUser011¥Docum<br>Documents のシ: | nents<br>ンボリ | ック         |
| C:¥TEMP>rmdir /S/0                                 | ) C:¥Users¥localUser011¥Favori                                        | tes                                           |                                  |              |            |
| C:¥TEMP>mklink /D<br>C:¥Users¥localUse<br>リンクが作成され | C:¥Users¥localUser011¥Favorit<br>011¥Favorites <<==>> ¥¥192.1<br>ました  | es ¥¥192.168.0.2¥loo<br>68.0.2¥localUser011¥  | alUser011¥Favor<br>Favorites のシ: | rites<br>ンボリ | ック         |
| C:¥TEMP>rmdir /S/0                                 | ) C:¥Users¥localUser011¥Downlo                                        | ads                                           |                                  |              |            |
| C:¥TEMP>mklink /D<br>C:¥Users¥localUse<br>リンクが作成され | C:¥Users¥localUser011¥Downloa<br>011¥Downloads <<==>>> ¥¥192.1<br>ました | ds ¥¥192.168.0.2¥ oc<br>68.0.2¥ oca User011¥  | alUser011¥Down1<br>Downloads のシ: | oads<br>アボリ  | ック         |
| 📙 i 🖓 📙 🖛 i localu                                 | lser011                                                               |                                               | -                                |              | ×          |
| ファイル ホーム 共                                         | 有 表示                                                                  |                                               |                                  |              | ~ <b>(</b> |
| ← → ~ ↑, >                                         | PC > SYS (C:) > ユーザー > localUser011                                   | ٽ ~                                           | localUser011の検索                  |              | P          |
| C OneDrive                                         | <b>^</b> 名前 ^                                                         | 更新日時                                          | 種類                               | サイ           | X          |
|                                                    | Documents                                                             | 2016/12/07 10:35                              | ファイル フォルダー                       |              |            |
| PC                                                 | Downloads                                                             | 2016/12/07 10:35                              | ファイル フォルダー                       |              |            |
| 🚽 ダウンロード                                           | Favorites                                                             | 2016/12/07 10:35                              | ファイル フォルダー                       |              |            |
| 📃 デスクトップ                                           | ConeDrive                                                             | 2016/12/07 10:00                              | ファイルフォルダー                        |              |            |
| ● ドキュメント                                           | 国 アドレス帳                                                               | 2016/12/07 9:55                               | ファイル フォルダー                       |              |            |
| ■ ピクチャ                                             | デスクトップ                                                                | 2016/12/07 9:55                               | ファイル フォルダー                       |              |            |
|                                                    |                                                                       | 2016/12/07 0.56                               | 7741.7+1.4-                      |              |            |

2016/12/07 9:56 ファイル フォルダー

2016/12/07 9:55 ファイル フォルダー

2016/12/07 9:55

2016/12/07 9:55

2016/12/07 9:56

2016/12/07 9:55

ファイル フォルダー

ファイル フォルダー

ファイル フォルダー

ファイル フォルダー

>  [STEP#6] 管理サーバーおよび NAS

<

・GG サーバーヘログオンしメモ帳でマイドキュメントにファイルを保存する. →NAS 上のユーザー単位の共有フォルダーの中にファイルが作成されていることを確認する.

| Silo View Hole                                                      | w on WIN10-ISUMI2                |                 |                    |
|---------------------------------------------------------------------|----------------------------------|-----------------|--------------------|
|                                                                     | <u>a</u>                         |                 |                    |
|                                                                     |                                  |                 |                    |
| e                                                                   | eg p                             | - 44)           |                    |
| IE                                                                  | MSPaint                          | Notepad         |                    |
|                                                                     |                                  |                 |                    |
|                                                                     |                                  |                 |                    |
|                                                                     |                                  |                 |                    |
|                                                                     |                                  |                 |                    |
|                                                                     |                                  |                 |                    |
|                                                                     |                                  |                 |                    |
|                                                                     |                                  |                 |                    |
|                                                                     |                                  |                 |                    |
|                                                                     |                                  |                 |                    |
| 3 item(s)                                                           |                                  |                 | Press F1 for Help. |
|                                                                     |                                  |                 |                    |
|                                                                     |                                  |                 |                    |
| 無題 - Xモ帳                                                            |                                  |                 |                    |
| <ul> <li>一 無題 - メモ帳</li> <li>ファイル(E) 編集(E)</li> </ul>               | 君式( <u>0</u> ) 表示(У)             | ヘルプ(円)          |                    |
| <ul> <li>無題 - メモ帳</li> <li>ファイル(E) 編集(E)</li> <li>TEST</li> </ul>   | 君式( <u>O</u> ) 表示( <u>V</u> )    | ヘルプ(山)          |                    |
| <ul> <li>無題 - メモ帳</li> <li>ファイル(E) 編集(E)</li> <li>TEST</li> </ul>   | <b>君式(<u>0</u>) 表示(⊻)</b>        | ヘルプ(円)          |                    |
| <ul> <li>無題 - メモ帳</li> <li>ファイル(E) 編集(E)</li> <li>TEST</li> </ul>   | <b>君式(<u>0</u>) 表示(⊻)</b>        | ヘルプ(山)          |                    |
| <ul> <li>無題 - メモ帳</li> <li>ファイル(E) 編集(E)</li> <li>TEST</li> </ul>   | <b>君式(<u>0</u>) 表示(⊻)</b>        | へルプ(H)          |                    |
| <ul> <li>無題 - メモ帳</li> <li>ファイル(E) 編集(E)</li> <li>TEST</li> </ul>   |                                  | ヘルプ(山)          |                    |
| ● 無題 - メモ帳<br>ファイル(E) 編集(E)<br>TEST                                 | 書式( <u>O</u> ) 表示( <u>V</u> )    | へルプ( <u>H</u> ) |                    |
| <ul> <li>無題 - メモ帳</li> <li>ファイル(E) 編集(E)</li> <li>TEST</li> </ul>   | <b>君式(<u>0</u>) 表示(<u>∨</u>)</b> | ヘルプ( <u>m</u> ) |                    |
| ● 無題 - メモ帳<br>ファイル(E) 編集(E)<br>TEST                                 |                                  | へルプ田            |                    |
| <ul> <li>無題 - メモ帳</li> <li>ファイル(E) 編集(E)</li> <li>TEST</li> </ul>   | <b>君式(<u>0</u>) 表示(<u>∨</u>)</b> | ヘルプ( <u>m</u> ) |                    |
| ● 無題 - メモ帳<br>ファイル(E) 編集(E)<br>TEST                                 | <b>君式(<u>0</u>) 表示(<u>∨</u>)</b> | へルプ(L)          |                    |
| <ul> <li>一 無題 - メモ帳</li> <li>ファイル(E) 編集(E)</li> <li>TEST</li> </ul> | <b>君式(<u>0</u>) 表示(<u>∨</u>)</b> | へルプ( <u>し)</u>  |                    |

> ....

| 名前を付けて保存       |                                                                 |     |              |       | × |
|----------------|-----------------------------------------------------------------|-----|--------------|-------|---|
| + E ·          | PC > Documents                                                  | ~ © | Documentsの検索 |       | P |
| 整理 ▼ 新しいフォル・   | <i>Ă</i> -                                                      |     |              | -     | 0 |
|                | 名前     更新日時     種類       #     検索条件に一致する項目はありません。       ポ     * | 917 |              |       |   |
| ファイル·名(N): TES | ST.TXT                                                          |     |              |       | ~ |
| ファイルの種類(工): テキ | キスト文書 (*.txt)                                                   |     |              |       | ~ |
| ヘ フォルダ−の非表示    | 文字コード(E): ANSI                                                  | ×   | 保存(5)        | キャンセル |   |

| 📙 Documents                                                                                                    |                            |                  |             |     |
|----------------------------------------------------------------------------------------------------|----------------------------|------------------|-------------|-----|
| GOV 🖟 + Windows (C:) + HOME                                                                                                    | + localUser011 + Documents | Documentsの≹      | 食索          | 2   |
| 整理 ▼ ライブラリに追加 ▼ 共有 ▼                                                                                                    | ・新しいフォルダー                  |                  | = - 🗖       | 0   |
| - 🔸 ะ与に入れ 🔺 名前 🔺                                                                                                    |                            | 更新日時             | 種類          | サイズ |
| <ul> <li>▲ がみにくぐ</li> <li>● がウンロード</li> <li>■ デスクトップ</li> <li>1 一 振送表示した場所</li> <li>○ ライブラリ</li> <li>○ ドキュメント</li> <li>○ ドキュメント</li> <li>○ ドキュメント</li> </ul> | тхт                        | 2016/12/07 10:38 | テキスト ドキュメント |     |
|                                                                                                    |                            |                  |             |     |
| 1個の項目 状況: 33 共有                                                                                                    |                            |                  |             |     |

[STEP#7] 管理サーバーおよび NAS

・GG サーバー上の IE を起動しウエッブページを表示し「お気に入りに追加」を実行する. →NAS 上のユーザー単位の共有フォルダーの中にショートカットが作成されていることを確認する.

| 🗲 🗇 🏧 http://www.yahoo.co.jp/ 🔎 - 🖒 🐄 Yahool JAPAN 🛛 🗙                              | 🟠 🛣 🙂                                                                                                    |
|-------------------------------------------------------------------------------------|----------------------------------------------------------------------------------------------------|
| ファイル(D 編集(D) 表示(M) お気に入り(A) ツール(D) ヘルプ(H)                                           |                                                                                                    |
| ▲ ホームページに設定する                                                                       |                                                                                                    |
|                                                                                     |                                                                                                    |
|                                                                                     | 7 📫                                                                                                    |
| アプリ版 トラベル ヤフオク! ショッピング JAPAN                                                        | プレミアム カート                                                                                                    |
| <b>ウェブ</b> 画像 動画 辞書 知恵袋 地図 リアルタイム 一覧▼                                               |                                                                                                    |
|                                                                                     | Q検索                                                                                                    |
| <br>▼                                                                               |                                                                                                    |
| ▶セール開催中、会員なら対象商品ポイントアップ ▶ヤフオタくじに挑戦、最大100%ポイント還元                                     | ▶ハートのタロットで占!                                                                                                    |
| 主なサービス 一覧 ニュース 経済 エンタメ スポーツ 🕨 🛽                                                     | Constant of the local division of the local division of the local |
| ▼ ショッピング 10時3分更新 10時3分更新                                                            |                                                                                                    |
| ★ ヤフオク ・年金滞納者 9割が免除対象                                                               |                                                                                                    |
| ■ LO HACO • NHK新会長上田氏に難題多々 ② № ○                                                    | a                                                                                                    |
| ■ 旅行、ホテル予約 ● 病院に車 直前パニック状態か ◎ (MEW)                                                 | CVRE                                                                                                    |
| ・千葉大生 事件後普段通り授業 回         香港金融街に出現                                                  |                                                                                                    |
| <ul> <li>○ 天気</li> <li>・ 収拾つかない 画像盗用の実態 ○ 12月7日 7811分配信</li> <li>▲ FP=時事</li> </ul> |                                                                                                    |
| ■ スポーツナビ ・上原 RJックス再契約消滅 © NEW                                                       | 今すぐ、A                                                                                                    |
|                                                                                     | きく見るたら アアにカい                                                                                                    |
| ■ フレビー・販売余止 ンヤー甲国ファガス Q                                                             | e the aster centry                                                                                                    |
| nttp://tosig.yanoo.co.jp/_yit=A2KA2LqVaEoYD24AYXqVBtF//KV=2/KE=148116125//KH=cm     | >                                                                                                    |
|                                                                                     |                                                                                                    |
| た与ける。彼の追加                                                                           |                                                                                                    |

| $\bigstar$       | お気に入りの追加<br>この Web ページをお気に入りと<br>センターかにアクセスできます | して追加します。お気に入りの | 項目にはお気に入り           |
|------------------|-------------------------------------------------|----------------|---------------------|
| 名前( <u>N</u> ):  | Yahoo! JAPAN                                    |                |                     |
| 作成先( <u>R</u> ): | 🙀 Favorites                                     | ~              | 新規フォルダー( <u>E</u> ) |
|                  |                                                 | 追加( <u>A</u> ) | キャンセル               |

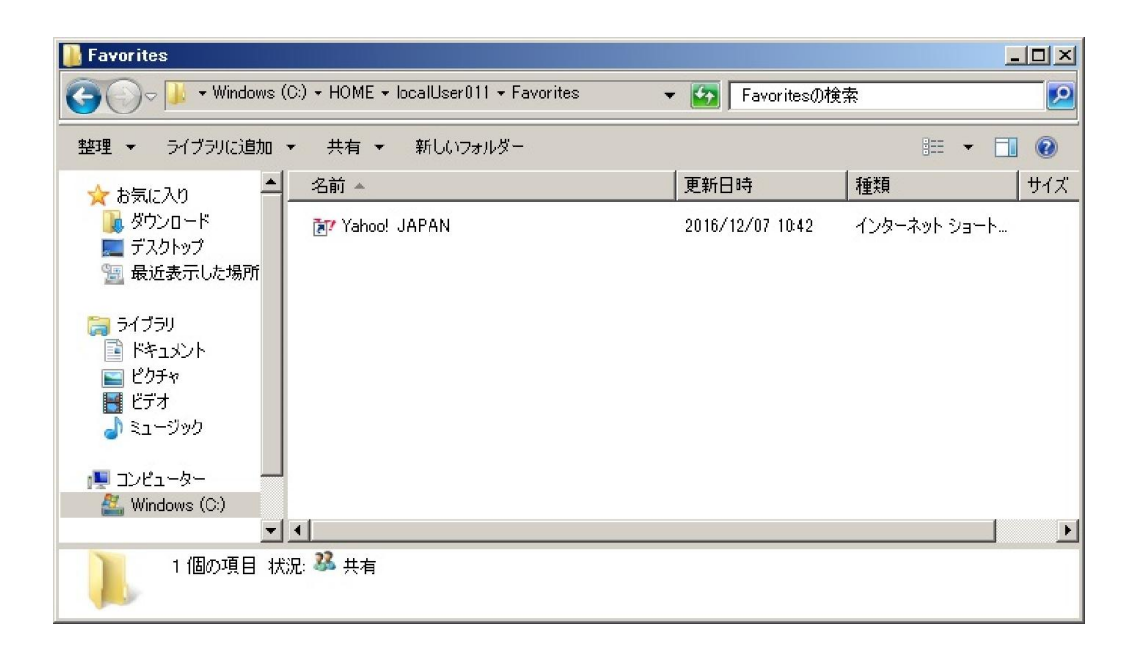

Last reviewed: Dec 08, 2016 Status: DRAFT Ref: NONE Copyright © 2016 kitASP Corporation